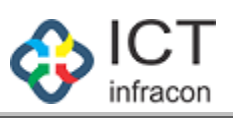

# Table of Contents

| Application for Leave Travel Concession/Home Travel Concession                        | 2  |
|---------------------------------------------------------------------------------------|----|
| Application/Issue of Permission for Leave Travel Concession/Home Travel Concession    | 3  |
| View Application for Leave Travel Concession/Home Travel Concession                   | 4  |
| Edit Application for Leave Travel Concession/Home Travel Concession                   | 5  |
| Delete Application for Leave Travel Concession/Home Travel Concession                 | 6  |
| Files                                                                                 | 7  |
| Application for Leave Travel Concession/Home Travel Concession (Recommending Officer) | 10 |
| Application for Leave Travel Concession/Home Travel Concession (Sanctioning Officer)  | 12 |

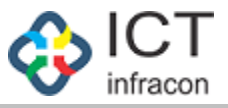

#### Application for Leave Travel Concession/Home Travel Concession

#### Application for Leave Travel Concession/Home Travel Concession Login as : **Government Servant** Select menu : LTC/HTC Click on LTC/HTC : EMPLOYEE DATA SYSTEM, KARNATAKA ನೌಕರನ ಡೇಟಾ ವ್ಯವಸ್ಥೆ, ಕರ್ನಾಟಕ 🔹 I 🙂 EMPLOYEE PROFILE APPLICATION FOR LEAVE TRAVEL CONCESSION/HOME TRAVEL CONCESSION LEAVE NEW PERMISSION TO PURSUE HIGHER EDUCATION EMPLOYEE DETAIL CHARGE ALLOWANCE APPLICATION 1685463 NAME OF THE EMPLOYEE : NIRMALA B KGID NO PERMISSION TO PURCHASE PROPERTIES DATE OF BIRTH : 12/04/1970 DESIGNATION : EO NOC FOR FOREIGN TRIP NOC FOR PASSPORT EXPORT TO EXCEL A EXPORT TO PDF EXTRA QUALIFYING SERVICE FOR PENSION BENEFITS LEAVE TRAVEL CONCESSION/HOME TRAVEL CONCESSION APPLICATION DETAILS TOUR PROGRAMME / TOUR DIARY PLACES INTENDING TO ANNUAL PERFORMNACE REPORT APPROVAL STATUS OF SANCATIONING AUTHORITY APPROVAL STATUS OF RECOMMENDING AUTHORITY SL APPLICATION DATE OF NAME OF THE DATE OF NO NO APPLICATION KGID NO EMPLOYEE BIRTH VISIT ACTION ASSETS AND LIABILITIES 1 201914000029 10/04/2019 1685463 NIRMALA B 12/04/1970 twert APPROVED APPROVED View LTC/HTC GPF 2 201914000033 11/04/2019 1685463 NIRMALA B 12/04/1970 Chennai PENDDING PENDDING View Edit CHANGE PASSWORD 2016 SATS Terms of Service Disclaimer Privacy Policy Developed By

List of applied Leave Travel Concession/Home Travel Concession application.

If new application, then click on New button.

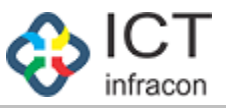

# Application/Issue of Permission for Leave Travel Concession/Home Travel Concession

#### Application/Issue of Permission for Leave Travel Concession/Home Travel Concession

| Login as                                         | : Goverr                                                                                                    | iment Servant                                     |                       |                        |                             |                        |
|--------------------------------------------------|----------------------------------------------------------------------------------------------------|---------------------------------------------------|-----------------------|------------------------|-----------------------------|------------------------|
| Select menu                                      | : LTC/HT                                                                                                    | С                                                 |                       |                        |                             |                        |
| Click on                                         | : New                                                                                                    |                                                   |                       |                        |                             |                        |
|                                                  | EMPI                                                                                                    | _OYEE DATA SYSTEM, KA<br>ನೌಕರನ ಡೇಟಾ ವ್ಯವಸ್ಥೆ, ಕನಾ | RNATAKA<br>Fಟಕ        |                        |                             |                        |
| Welcome NIRMALA B (1685463                       | ).                                                                                                    |                                                   |                       |                        |                             | •                      |
| EMPLOYEE PROFILE +                               | APPLICAT                                                                                                    | ION/ISSUE OF PERMISSION FOR LEAVE 1               | FRAVEL CONCESSION/I   | HOME TRAVEL            | CONCESSION                  |                        |
| LEAVE +                                          | BACK                                                                                                    |                                                   |                       |                        |                             |                        |
| PERMISSION TO PURSUE HIGHER<br>EDUCATION         | EMPLOYEE DETAILS                                                                                                    |                                                   |                       |                        |                             | (*)-MANDATORY FIE      |
| CHARGE ALLOWANCE APPLICATION                     |                                                                                                    |                                                   |                       |                        |                             |                        |
| PERMISSION TO PURCHASE<br>PROPERTIES             | KGID NO. :                                                                                                    | 1685463                                           | NAME OF THE EMPLOYEE  |                        | NIRMALA B                   |                        |
| NOC FOR FOREIGN TRIP                             | DESIGNATION:                                                                                                    | EO                                                |                       |                        |                             |                        |
| NOC FOR PASSPORT                                 | PRESENT WORKING OFFICE                                                                                                    |                                                   |                       |                        |                             |                        |
| EXTRA QUALIFYING SERVICE FOR<br>PENSION BENEFITS | ADDRESS                                                                                                    |                                                   |                       |                        |                             |                        |
| TOUR PROGRAMME / TOUR DIARY                      | PLACE OF WORK :                                                                                                    | STATE                                             |                       |                        |                             |                        |
| ANNUAL PERFORMNACE REPORT                        | OFFICE:                                                                                                    | DIRECTORATE (MINORITY) BANGALORE                  |                       |                        |                             |                        |
| ASSETS AND LIABILITIES                           |                                                                                                    |                                                   |                       |                        |                             |                        |
| GPE                                              |                                                                                                    |                                                   |                       |                        |                             |                        |
| CHANGE PASSWORD                                  | DATE OF BIRTH:                                                                                                    | 12/04/1970                                        | AGE :                 |                        | 48                          |                        |
|                                                  | DATE OF ENTRY INTO SERVICE:                                                                                                    | 03/05/1999                                        | COMPLETED YEARS OF SE | RVICE :                | 19                          |                        |
|                                                  | DATE OF DECLARATION OF PROBATIONARY<br>PERIOD:                                                                                                    |                                                   |                       |                        |                             |                        |
|                                                  | DI ACEC INTENDING TO VICIT +                                                                                                    | Ohemmei                                           |                       |                        |                             |                        |
|                                                  | PLACES INTENDING TO VISIT.                                                                                                    | Citema                                            |                       |                        |                             |                        |
|                                                  | PERIOD OF VISIT :                                                                                                    | FROM 04/05/2019 DATE : *                          | TO DATE :* 29/06/20   | 19                     | NO OF 57<br>DAYS :          |                        |
|                                                  |                                                                                                    | 100                                               |                       |                        |                             |                        |
|                                                  | SERVICE ?*                                                                                                    | TES                                               |                       |                        |                             |                        |
|                                                  | HAS HE/SHE AVAILED<br>LTC/HTC ? *                                                                                                    | YES                                               |                       |                        |                             |                        |
|                                                  | SANCTION MEMO NO : *                                                                                                    | 257914                                            | DATE OF SANCTION MEMO | 0.0*                   | 04/04/2019                  |                        |
|                                                  | SANCTION MEMO<br>(UPLOAD SANCTION MEMO DOCUMENT) :*                                                                                                    | Browse MEMO DOC.pdf                               |                       |                        |                             |                        |
|                                                  |                                                                                                    |                                                   |                       |                        |                             |                        |
|                                                  | NAME                                                                                                    | RELATION                                          | GENDER                | AGE                    |                             | ACTION                 |
|                                                  | Ramnarayan                                                                                                    | Husband                                           | MALE                  | 48                     |                             |                        |
|                                                  | Neeta                                                                                                    | Daughter                                          | FEMALE                | 20                     |                             | Delete                 |
|                                                  | Prakash                                                                                                    | Son                                               | MALE                  | 14                     |                             | Delete                 |
|                                                  | FINGH                                                                                                    |                                                   | MALL                  | 1.4                    |                             |                        |
|                                                  | Add                                                                                                    |                                                   |                       |                        |                             |                        |
|                                                  | SIGNATURE OF THE EMPLOYEE :<br>DECLARATION -<br>Implementation between the set of the set of t | No Image Uploaded                                 | lge and information.  |                        |                             |                        |
|                                                  |                                                                                                    |                                                   | Note : Please make s  | ure your file is in .p | df/.doc/.docx format and si | ze is less than 20 MB. |
|                                                  |                                                                                                    | Sut                                               | bmit                  |                        |                             |                        |
|                                                  |                                                                                                    |                                                   |                       |                        |                             |                        |

Fill in all the mandatory fields and click on **Submit** button.

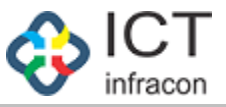

#### View Application for Leave Travel Concession/Home Travel Concession

To view Application for Leave Travel Concession/Home Travel Concession

| Login as                                                                                     | : Govern                                                                                           | ment Servant                                     |                                                                               |                        |
|----------------------------------------------------------------------------------------------|----------------------------------------------------------------------------------------------------|--------------------------------------------------|-------------------------------------------------------------------------------|------------------------|
| Select menu<br>Click on                                                                      | : LTC/HTC<br>: View                                                                                | 2                                                |                                                                               |                        |
|                                                                                              | EMPL                                                                                               | OYEE DATA SYSTEM, KA<br>ನೌಕರನ ಡೇಟಾ ವ್ಯವಸ್ಥೆ, ಕನಾ | ARNATAKA<br>೧೯ಟಕ                                                              |                        |
| Welcome NIRMALA B (1685463),                                                                 |                                                                                                    |                                                  |                                                                               | <b>ර</b> ා ල           |
| EMPLOYEE PROFILE +                                                                           | V                                                                                                  | IEW APPLICATION OF LEAVE TRAVEL C                | ONCESSION/HOME TRAVEL CONCES                                                  | SSION                  |
| LEAVE +<br>PERMISSION TO PURSUE HIGHER<br>EDUCATION                                          |                                                                                                    |                                                  |                                                                               |                        |
| CHARGE ALLOWANCE APPLICATION PERMISSION TO PURCHASE PROPERTIES NOC FOR EXPERICE TRIP         | KGID NO. :<br>DESIGNATION:                                                                         | 1685463<br>EO                                    | NAME OF THE EMPLOYEE :                                                        | NIRMALA B              |
| NOC FOR FOREIGN TRIP<br>NOC FOR PASSPORT<br>EXTRA QUALIFYING SERVICE FOR<br>PENSION BENEFITS | PRESENT WORKING OFFICE<br>ADDRESS                                                                  |                                                  |                                                                               |                        |
| TOUR PROGRAMME / TOUR DIARY<br>ANNUAL PERFORMNACE REPORT<br>ASSETS AND LIABILITIES           | PLACE OF WORK :<br>OFFICE:                                                                         | STATE DIRECTORATE (MINORITY) BANGALORE           |                                                                               |                        |
| LTC/HTC<br>GPF                                                                               | DATE OF BIOTH                                                                                      | 19/04/1070                                       | 405                                                                           | 49                     |
| CHANGE PASSWORD                                                                              | DATE OF ENTRY INTO SERVICE:                                                                        | 03/05/1999                                       | COMPLETED YEARS OF SERVICE :                                                  | 19                     |
|                                                                                              | DATE OF DECLARATION OF<br>PROBATIONARY PERIOD:<br>PLACES INTENDING TO VISIT :<br>PERIOD OF VISIT : | Chennal<br>FROM 04/05/2019<br>DATE :             | TO DATE : 29/06/2019                                                          | N0 OF 57<br>DAYS :     |
|                                                                                              | HUSBAND/WIFE IN GOVERNMENT<br>SERVICE ?                                                            | YES                                              |                                                                               |                        |
|                                                                                              | HAS HE/SHE AVAILED<br>LTC/HTC ?                                                                    | YES *                                            |                                                                               |                        |
|                                                                                              | SANCTION MEMO NO :                                                                                 | 257914                                           | DATE OF SANCTION MEMO :<br>SANCTION MEMO<br>(UPLOAD SANCTION MEMO DOCUMENT) : | 04/04/2019<br>DOWNLOAD |
|                                                                                              | DETAILS OF DEPENDENTS ACCOM                                                                        | MPANYING WITH THE EMPLOYEE                       |                                                                               |                        |
|                                                                                              | NAME                                                                                               | RELATION                                         | GENDER                                                                        | AGE                    |
|                                                                                              | Ramnarayan                                                                                         | Husband                                          | MALE                                                                          | 48                     |
|                                                                                              | Neeta                                                                                              | Daughter                                         | FEMALE                                                                        | 20                     |
|                                                                                              | Prakash                                                                                            | Son                                              | MALE                                                                          | 14                     |
|                                                                                              | SIGNATURE OF THE EMPLOYEE :                                                                        | No Image Uploaded                                |                                                                               |                        |
| 2016 SATS<br>Developed By:                                                                   |                                                                                                    | Terms of Service Disclaimer Priva                | cy Policy                                                                     |                        |
| L.                                                                                           |                                                                                                    |                                                  |                                                                               |                        |

View applied Leave Travel Concession/Home Travel Concession application.

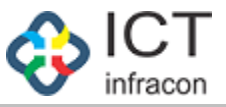

#### Edit Application for Leave Travel Concession/Home Travel Concession

To edit Application for Leave Travel Concession/Home Travel Concession

| Login as                                         | : Governm                                          | nent Servant                                    |                       |             |                  |                      |
|--------------------------------------------------|----------------------------------------------------|-------------------------------------------------|-----------------------|-------------|------------------|----------------------|
| Select menu<br>Click on                          | : LTC/HTC<br>: Edit                                |                                                 |                       |             |                  |                      |
|                                                  | EMPLO                                              | YEE DATA SYSTEM, KA<br>ಶೌಕರನ ಡೇಟಾ ವ್ಯವಸ್ಥೆ, ಕನಾ | RNATAKA<br>೯ಟಕ        |             |                  |                      |
| Welcome NIRMALA B (168546                        | 3),                                                |                                                 |                       |             |                  | 0 · 0                |
| EMPLOYEE PROFILE +                               | EDI                                                | T APPLICATION OF LEAVE TRAVEL CO                | DNCESSION/HOME TRA    | VEL CONCESS | ION              |                      |
| PERMISSION TO PURSUE HIGHER                      | BACK                                               |                                                 |                       |             |                  |                      |
| CHARGE ALLOWANCE APPLICATION                     | EMPLOYEE DETAILS                                   |                                                 |                       |             |                  | (*)-MANDATORY FIELDS |
| PERMISSION TO PURCHASE<br>PROPERTIES             | KGID NO -                                          | 1685463                                         | NAME OF THE EMPLOYEE  |             | NIRMAI A B       |                      |
| NOC FOR FOREIGN TRIP                             | DESIGNATION:                                       | EO                                              | NAME OF THE EWFEOTEE  |             | THILD LOT D      |                      |
| NOC FOR PASSPORT                                 |                                                    |                                                 |                       |             |                  |                      |
| EXTRA QUALIFYING SERVICE FOR<br>PENSION BENEFITS | PRESENT WORKING OFFICE<br>ADDRESS                  |                                                 |                       |             |                  |                      |
| TOUR PROGRAMME / TOUR DIARY                      | PLACE OF WORK :                                    | STATE                                           |                       |             |                  |                      |
| ASSETS AND LIABILITIES                           | OFFICE:                                            | DIRECTORATE (MINORITY) BANGALORE                |                       |             |                  |                      |
| LTC/HTC                                          |                                                    |                                                 |                       |             |                  |                      |
| GPF                                              | DATE OF BIRTH                                      | 12/04/1970                                      | AGE :                 |             | 48               |                      |
| CHANGE PASSWORD                                  | DATE OF ENTRY INTO SERVICE                         | 03/05/1999                                      | COMPLETED YEARS OF SE | RVICE :     | 19               |                      |
|                                                  | DATE OF DECLARATION OF                             |                                                 |                       |             |                  |                      |
|                                                  | PROBATIONARY PERIOD:                               |                                                 |                       |             |                  |                      |
|                                                  | PLACES INTENDING TO VISIT :                        | Chennai                                         |                       |             |                  |                      |
|                                                  | PERIOD OF VISIT :                                  | FROM 04/05/2019<br>DATE :                       | TO DATE : 29/06/20    | 19          | NO OF 57<br>DAYS |                      |
|                                                  | HUSBAND/WIFE IN GOVERNMENT<br>SERVICE ?            | YES                                             |                       |             |                  |                      |
|                                                  | HAS HE/SHE AVAILED                                 | YES                                             |                       |             |                  |                      |
|                                                  | SANCTION MEMO NO :                                 | 257914                                          | DATE OF SANCTION MEMO | D :         | 20/01/2040       |                      |
|                                                  | SANCTION MEMO<br>(UPLOAD SANCTION MEMO DOCUMENT) : | Browse No file selected.                        | DOWNLOAD              |             |                  |                      |
|                                                  | DETAILS OF DEPENDENTS ACCOMP                       | ANYING WITH THE EMPLOYEE                        |                       |             |                  |                      |
|                                                  | NAME                                               | RELATION                                        | GENDER                | AGE         |                  | ACTION               |
|                                                  | Ramnarayan                                         | Husband                                         | MALE                  | 48          |                  | Delete               |
|                                                  | Neeta                                              | Daughter                                        | FEMALE                | 20          |                  | Delete               |
|                                                  | Prakash                                            | Son                                             | MALE                  | 14          |                  | Delete               |
|                                                  | Add                                                |                                                 |                       |             |                  |                      |
|                                                  | SIGNATURE OF THE EMPLOYEE :                        | No Image Uploaded                               |                       |             |                  |                      |
|                                                  |                                                    | Up                                              | date                  |             |                  |                      |
| 2016 SATS<br>Developed By:                       | т                                                  | erms of Service Disclaimer Privac               | y Policy              |             |                  |                      |

Update Leave Travel Concession/Home Travel Concession Application. Fill in all the mandatory fields and click on **update** button.

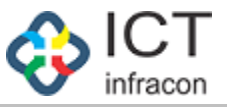

#### Delete Application for Leave Travel Concession/Home Travel Concession

| Application for Lea                              | ve        | Travel (           | Concessi       | on/ŀ      | lome Tra             | avel Co             | oncessior                 | ı                      |        |                     |              |    |
|--------------------------------------------------|-----------|--------------------|----------------|-----------|----------------------|---------------------|---------------------------|------------------------|--------|---------------------|--------------|----|
| Login as                                         |           | :                  | Gove           | ernn      | nent Serv            | vant                |                           |                        |        |                     |              |    |
| Select menu<br>Click on                          |           | :                  | LTC/I<br>Delet | HTC<br>te |                      |                     |                           |                        |        |                     |              |    |
|                                                  |           |                    | EN             | /IPLO     | YEE DATA<br>ನೌಕರನ ಡೇ | A SYSTI<br>ಟಾ ವ್ಯವಸ | EM, KARN<br>ಸ್ಥೆ, ಕರ್ನಾಟಕ | ATAKA                  |        |                     |              |    |
| Welcome NIRMALA B (1685463                       | 3),       |                    |                |           |                      |                     |                           |                        |        |                     | <b>0</b> ( d | Ľ, |
| EMPLOYEE PROFILE +                               |           |                    |                | A         | PPLICATION FC        | R LEAVE TR          | AVEL CONCESS              | ION/HOME TRAVEL CONCES | SION   |                     |              | ſ  |
| LEAVE + PERMISSION TO PURSUE HIGHER EDUCATION    | NEV<br>EM | V<br>PLOYEE DETAIL |                |           |                      |                     |                           |                        |        |                     |              |    |
| CHARGE ALLOWANCE APPLICATION                     | KGID      | NO :               |                |           | 1685463              |                     | NAM                       | E OF THE EMPLOYEE :    |        | NIRMALA B           |              |    |
| PERMISSION TO PURCHASE<br>PROPERTIES             | DATE      | OF BIRTH :         |                |           | 12/04/1970           |                     | DESI                      | GNATION :              |        | EO                  | ~            |    |
| NOC FOR FOREIGN TRIP                             |           |                    |                |           |                      |                     |                           |                        |        |                     |              |    |
| NOC FOR PASSPORT                                 |           | ORT TO EXCEL       | EXPORT TO PDF  |           |                      |                     |                           |                        |        |                     |              |    |
| EXTRA QUALIFYING SERVICE FOR<br>PENSION BENEFITS |           | ONTTOEXCLE         |                |           |                      |                     |                           |                        |        |                     |              |    |
| TOUR PROGRAMME / TOUR DIARY                      | LE/       | AVE TRAVEL C       | ONCESSION/H    | OME TR    | AVEL CONCESS         | SION APPLI          | CATION DETAIL             | S                      |        |                     |              |    |
| ANNUAL PERFORMNACE REPORT                        | SL        | APPLICATION        | DATE OF        |           | NAME OF THE          | DATE OF             | PLACES<br>INTENDING TO    | APPROVAL STATUS OF     | AP     | PROVAL STATUS OF    |              |    |
| ASSETS AND LIABILITIES                           | NO.       | NO                 | APPLICATION    | KGID NO   | EMPLOYEE             | BIRTH               | VISIT                     | RECOMMENDING AUTHORITY | SANC   | CATIONING AUTHORITY | ACTION       |    |
| LTC/HTC                                          | 1         | 201914000029       | 10/04/2019     | 1685463   | NIRMALA B            | 12/04/1970          | twert                     | APPROVED               | APPRO  | VED                 | View         |    |
| GPF                                              | 2         | 201914000033       | 11/04/2019     | 1685463   | NIRMALA B            | 12/04/1970          | Chennai                   | PENDDING               | PENDDI | ING                 | View Edit    |    |
| CHANGE PASSWORD                                  |           |                    |                |           |                      |                     |                           |                        |        |                     | Delete       |    |

Terms of Service

2016 SATS

Developed By:

Click on **Delete** button to delete for Leave Travel Concession/Home Travel Concession Application.

Disclaimer

Privacy Policy

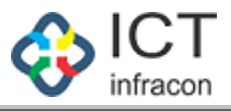

#### Files

| To check the files<br>Login as                            |           | :                              | Admin        | , Cas       | e Work               | er, Of             | fice N             | lanage        | r                         |         |                          |                        |        |
|-----------------------------------------------------------|-----------|--------------------------------|--------------|-------------|----------------------|--------------------|--------------------|---------------|---------------------------|---------|--------------------------|------------------------|--------|
| To check the files<br>Select menu                         |           | :                              | FILES        |             |                      |                    |                    |               |                           |         |                          |                        |        |
|                                                           |           |                                | EMP          | LOYE<br>ನೌಕ | E DATA S<br>ಕರನ ಡೇಟಾ | SYSTE<br>) ವ್ಯವಸ್ಥ | M, KAR<br>, ಕರ್ನಾಟ | NATAK<br>ವಿಕ  | A                         |         |                          |                        | -      |
| Welcome NIRMALA B (168546                                 | 3), Admi  | n                              |              |             |                      |                    |                    |               |                           |         |                          | ۰                      | ം 🥐 ര  |
| Office Name: MINORITY SECTIO                              | DN DIRECT | OR - BANGALORE                 | Office Le    | vel: STAT   | E STATE              | KARNATA            | IKA D              | ivision: BAN  | GLORE (1)                 |         |                          |                        |        |
| DASHBOARD                                                 |           |                                |              |             |                      |                    | FILES              | 5             |                           |         |                          |                        |        |
| WORK ALLOTMENT                                            |           |                                |              |             |                      |                    |                    |               |                           |         |                          |                        |        |
| REGISTERED EMPLOYEE                                       | KGID I    | NO :                           |              |             |                      |                    | 1                  | EMPLOYEE NAM  | NE:                       |         |                          |                        |        |
| EMPLOYEE TRANSFER                                         | APPLI     | CATION TYPE :                  |              | -Se         | lect                 |                    | -                  | FILE STATUS : |                           |         | PENDING                  |                        |        |
| UPDATE EMPLOYEE PROFILE                                   |           |                                |              |             |                      |                    |                    |               |                           |         |                          |                        |        |
| APPLICATION STATUS                                        |           |                                |              |             |                      |                    | Search             |               |                           |         |                          |                        |        |
| FILES                                                     | EXPOR     | T TO EXCEL                     |              |             |                      |                    | ocarci             |               |                           |         |                          |                        |        |
| ASSIGN AUTHORITY                                          | Lint      | ( Films                        |              |             |                      |                    |                    |               |                           |         |                          |                        |        |
| ASSIGN POST TO EMPLOYEE                                   | LIST OI   | r Files                        |              |             |                      |                    |                    |               |                           |         |                          |                        |        |
| APPLICATION DETAILS                                       | 10        | nes                            |              |             |                      |                    |                    |               |                           |         |                          |                        | Search |
| LEAVE +<br>CCA                                            | SL NO.    | FILE TYPE                      | FILE         | KGID        | EMPLOYEE<br>NAME     | FROM               | OPEN<br>DATE       | DATE          | FROM OFFICE               | FILE    | FILE<br>ACTION<br>STATUS | WORK<br>DONE<br>STATUS | ACTION |
| ANNUAL PERFORMANCE REPORT +<br>PERMANUAL POURSUE HIGHER + | 1         | LTC/HTC                        | 201914000033 | 1685463     | NIRMALA B            | Employee           | 11/04/2019         | 11/04/2019    | DIRECTORATE<br>(MINORITY) | Pending | Pending                  | Pending                | Di     |
| EXTRA QUALIFYING SERVICE FOR +                            | 2         | PERMISSION TO<br>PURSUE HIGHER | 201903000068 | 1685463     | NIRMALA B            | Admin              | 11/04/2019         | 11/04/2019    | Minority Section          | Pending | Accepted                 | Completed              | Di     |
| NOC FOR PASSPORT +<br>NOC FOR FOREIGN TRIP +              | 3         | PERMISSION TO<br>PURSUE HIGHER | 201903000067 | 1685463     | NIRMALA B            | Employee           | 11/04/2019         | 11/04/2019    | DIRECTORATE<br>(MINORITY) | Pending | Pending                  | Pending                | Di     |
| PROPERTY PURCHASE PERMISSION                              |           | EDUCATION                      |              |             |                      |                    |                    |               | BANGALORE                 |         | 1                        |                        |        |
| CHARGE ALLOWANCE +                                        | Showing   | 1 to 3 of 3 entries            |              |             |                      |                    |                    |               |                           |         |                          | Previous               | 1 Next |
| TIME BOUND INCREMENT +                                    |           |                                |              |             |                      |                    |                    |               |                           |         |                          |                        |        |
| PROBATION PERIOD +                                        |           |                                |              |             |                      |                    |                    |               |                           |         |                          |                        |        |
| TOUR PROGRAMME / TOUR DIARY +                             |           |                                |              |             |                      |                    |                    |               |                           |         |                          |                        |        |
| ASSETS AND LIABILITIES                                    |           |                                |              |             |                      |                    |                    |               |                           |         |                          |                        |        |
| LTC/HTC +                                                 |           |                                |              |             |                      |                    |                    |               |                           |         |                          |                        |        |
| CHANGE PASSWORD                                           |           |                                |              |             |                      |                    |                    |               |                           |         |                          |                        |        |
| 2016 SATS<br>Developed By:                                |           |                                |              | Terms       | of Service D         | Disclaimer         | Privacy P          | olicy         |                           |         |                          |                        |        |

Show pending list of files.

Click on view icon to view and forward the file. The Admin will forward to respective Case Worker. The Case worker will in-turn start the process and forward the files to next higher authority for further action.

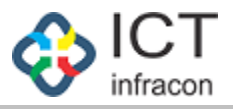

| elcome NIRMALA B (168546:    | 3), Admin                               |                 |                           |                                        | Q 14                      |
|------------------------------|-----------------------------------------|-----------------|---------------------------|----------------------------------------|---------------------------|
| Office Name: MINORITY SECTIO | N DIRECTOR - BANGALORE Office           | ce Level: STATE | STATE: KARNATAKA          | Division: BANGLORE (1)                 |                           |
| SHBOARD                      |                                         | VIEW APPLICA    | TION OF LEAVE TRAVEL C    | ONCESSION/HOME TRAVEL CONCES           | SION                      |
| ORK ALLOTMENT                | Close                                   |                 |                           |                                        |                           |
| DI OVEE TOANOEED             | EMPLOYEE DETAILS                        |                 |                           |                                        |                           |
|                              |                                         |                 |                           |                                        |                           |
| PLICATION STATUS             | KGID NO. :                              | 1685463         |                           | NAME OF THE EMPLOYEE :                 | NIRMALA B                 |
| ES                           | DESIGNATION:                            | EO              |                           |                                        |                           |
| SIGN AUTHORITY               | PRESENT WORKING OFFIC                   | F               |                           |                                        |                           |
| SSIGN POST TO EMPLOYEE       | ADDRESS                                 |                 |                           |                                        |                           |
| PPLICATION DETAILS           | PLACE OF WORK :                         | STATE           |                           |                                        |                           |
| AVE +                        | OFFICE:                                 | DIRECTO         | RATE (MINORITY) BANGALORE |                                        |                           |
| CA                           |                                         |                 |                           |                                        |                           |
| NNUAL PERFORMANCE REPORT +   |                                         |                 |                           |                                        |                           |
| ERMISSION TO PURSUE HIGHER + | DATE OF BIRTH:                          | 12/04/197       | 0                         | AGE :                                  | 48                        |
| KTRA QUALIFYING SERVICE FOR  | DATE OF ENTRY INTO SERVICE              | 03/05/199       | 9                         | COMPLETED YEARS OF SERVICE :           | 19                        |
| ENSION BENEFITS              | DATE OF DECLARATION OF                  |                 |                           |                                        |                           |
| IOC FOR FOREIGN TPIP         | PROBATIONARY PERIOD:                    |                 |                           |                                        |                           |
| ROPERTY PURCHASE PERMISSION  | PLACES INTENDING TO VISIT :             | Chennai         |                           |                                        |                           |
| HARGE ALLOWANCE +            |                                         |                 |                           |                                        |                           |
| IME BOUND INCREMENT +        | PERIOD OF VISIT :                       | FROM<br>DATE :  | 04/05/2019                | TO DATE : 29/06/2019                   | NO OF 57<br>DAYS          |
| ROBATION PERIOD +            |                                         |                 |                           |                                        |                           |
| DUR PROGRAMME / TOUR DIARY + | HUSBAND/WIFE IN GOVERNMENT<br>SERVICE ? | YES             |                           |                                        |                           |
| SSETS AND LIABILITIES        | HAS HE/SHE AVAILED                      | YES             | *                         |                                        |                           |
| TC/HTC +                     | SANCTION MEMO NO                        | 257914          |                           | DATE OF SANCTION MEMO                  | 04/04/2019                |
| CHANGE PASSWORD              |                                         |                 |                           | SANCTION MEMO                          | DOWNLOAD                  |
|                              |                                         |                 |                           | (UPLOAD SANCTION MEMO DOCUMENT) :      |                           |
|                              | DETAILS OF DEPENDENTS                   | ACCOMPANYING W  | TH THE EMPLOYEE           |                                        |                           |
|                              | NAME                                    | RELATION        |                           | GENDER                                 | AGE                       |
|                              | Remeatories                             | Hutband         |                           | MALE                                   | 49                        |
|                              | Ramnarayan                              | Husband         |                           | MALE                                   | 48                        |
|                              | Neeta                                   | Daughter        |                           | FEMALE                                 | 20                        |
|                              | Drakach                                 | Son             |                           | MALE                                   | 14                        |
|                              | Trukush                                 | 301             |                           | WALL                                   | 1.4                       |
|                              |                                         |                 |                           |                                        |                           |
|                              |                                         |                 |                           |                                        |                           |
|                              | SIGNATORE OF THE EMPLOYEE .             | N               | lo Image Uploaded         |                                        |                           |
|                              |                                         |                 |                           |                                        |                           |
|                              | ACTION                                  |                 |                           |                                        |                           |
|                              | COMPUTER GENERATED NUMBER               | 1234            |                           |                                        |                           |
|                              | DEMARK.                                 |                 |                           |                                        |                           |
|                              | REMARK.                                 | 110             |                           |                                        |                           |
|                              |                                         |                 |                           |                                        |                           |
|                              | OFFICE LEVEL :                          | STATE           | -                         | OFFICE TYPE :                          | Minority Section Director |
|                              | PLACE OF WORK .*                        | STATE           | O DIVISION O DISTRICT     | BLOCK                                  |                           |
|                              | OFFICE :                                | Minority Sec    | tion Director - BANGALORE | OFFICE POSITION :                      | DPIMINBA (Admin)          |
|                              | ACTION TYPE : *                         | For Recomm      | nending 🔹                 | NO OF DAYS WITHIN WHICH ACTION IS TO B | E 8                       |
|                              |                                         |                 |                           | IAKEN .                                |                           |
|                              |                                         |                 |                           |                                        |                           |

After clicking on view icon in file menu.

View application.

Fill in all the mandatory fields and click on **Submit** button to forward file to next higher authority.

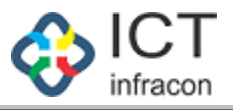

| <form></form>                                                                                                    | e NIRMALA B (1685463),   | Admin                          |                  |                          |                             | 0.1                |
|----------------------------------------------------------------------------------------------------|--------------------------|--------------------------------|------------------|--------------------------|-----------------------------|--------------------|
| NO NOTIFICATION OF LEASE TRANSLOOK TRAVEL CONCESSION/ADVANCE TRAVEL CONCESSION/ADVANCE TRAVEL CONCESSION/ADVACE TRAVEL CONCESSION/ADVACE TRAVEL CONCESSION/ADVACE TRAVEL CONCE | e Name: MINORITY SECTION | DIRECTOR - BANGALORE Office Le | vel: STATE       | STATE: KARNATAKA         | Division: BANGLORE (1)      |                    |
|                                                                                                    | RD                       |                                | VIEW APPLICAT    | TION OF LEAVE TRAVEL CO  | ONCESSION/HOME TRAVEL CONCE | SSION              |
|                                                                                                    |                          | Close                          |                  |                          |                             |                    |
|                                                                                                    | E TRANSFER               | EMPLOYEE DETAILS               |                  |                          |                             |                    |
|                                                                                                    | MPLOYEE PROFILE          |                                | 1695462          |                          | MANE OF THE ENDLOYEE -      |                    |
| VIENDENDE USE UNANCES   VIENDENDE USE UNANCES                                                                                                    | TON STATUS               | KGID NO.                       | 1003403          |                          | NAME OF THE EMPLOYEE .      | NIRMALAD           |
|                                                                                                    |                          | DESIGNATION:                   | EU               |                          |                             |                    |
| Audresse   Date Brands   Date Brands                                                                                                    | UTHORITY                 | PRESENT WORKING OFFICE         |                  |                          |                             |                    |
|                                                                                                    | OST TO EMPLOYEE          | ADDRESS                        |                  |                          |                             |                    |
|                                                                                                    | TON DETAILS              | PLACE OF WORK :                | STATE            |                          |                             |                    |
|                                                                                                    | +                        | OFFICE:                        | DIRECTOR         | ATE (MINORITY) BANGALORE |                             |                    |
|                                                                                                    | PERFORMANCE REPORT +     |                                |                  |                          |                             |                    |
|                                                                                                    | ON TO PURSUE HIGHER +    | DATE OF BIRTH:                 | 12/04/1970       |                          | AGE :                       | 48                 |
|                                                                                                    | ALIFYING SERVICE FOR     | DATE OF ENTRY INTO SERVICE:    | 03/05/1999       |                          | COMPLETED YEARS OF SERVICE  | 19                 |
|                                                                                                    | PASSPORT                 | DATE OF DECLARATION OF         |                  |                          |                             |                    |
| PLACES INTERION TO USET:       Chemis         NO INCREMENT       INCREMENT         NO INCREMENT       INCREMENT                                                                                                    | FOREIGN TRIP +           | PROBATIONARY PERIOD:           |                  |                          |                             |                    |
|                                                                                                    | Y PURCHASE PERMISSION    | PLACES INTENDING TO VISIT :    | Chennai          |                          |                             |                    |
| NO. INCREMENT       •         NO. REGENENT       •         SQRAMME / TOUR DARY •       NO. *         NO. LABULTS       •         • NO. MARKET       VIS.         • NO. COMMENT       VIS.         • NO. COMMENT       VIS.         • VIS.       SANCTION MEMONDE         • NO. COMMENT       VIS.         • NO. COMMENT       VIS.         • NO. COMMENT       VIS.         • NO. COMMENT       VIS.         • NO. COMMENT       VIS. COMENT         • NO. COMMENT       VIS. COMENT         • NO. COMMENT <td< td=""><td>ALLOWANCE +</td><td></td><td></td><td>0.1/05/0010</td><td>20.001.0040</td><td></td></td<>                                                                                                    | ALLOWANCE +              |                                |                  | 0.1/05/0010              | 20.001.0040                 |                    |
| N FREIGO       •         Signame / TOUR DIARY •       •         ND LABULTES       •         • NASSWORD       •         • NASSWORD       •         • OTON MEMO DOLUMENT       •         • OTON MEMO DOLUMENT       •         • OTON MEMO DOLUMENT       •         • OTON MEMO DOLUMENT       •         • OTON MEMO DOLUMENT       •         • OTON MEMO DOLUMENT       •         • OTON MEMO DOLUMENT </td <td>ND INCREMENT +</td> <td>PERIOD OF VISIT :</td> <td>DATE :</td> <td>04/05/2019</td> <td>TO DATE : 29/06/2019</td> <td>NO OF 57<br/>DAYS :</td>                                                                                                    | ND INCREMENT +           | PERIOD OF VISIT :              | DATE :           | 04/05/2019               | TO DATE : 29/06/2019        | NO OF 57<br>DAYS : |
| GRAMME / TOURDARY +         ND LABILITES         *NSSWORD             *NSSWORD            *NSSWORD            *NSSWORD                                                                                                    | IN PERIOD +              | HUSBAND/WIFE IN GOVERNMENT     | YES              | *                        |                             |                    |
|                                                                                                    | ND LIABILITIES           | SERVICE ?                      | VES              | <br>[]                   |                             |                    |
|                                                                                                    | +                        | LTC/HTC ?                      | TES              |                          |                             |                    |
|                                                                                                    | PASSWORD                 | SANCTION MEMO NO :             | 257914           |                          | DATE OF SANCTION MEMO :     | 04/04/2019         |
| Ramnarayan     Husband     MALE     48       Neeta     Daughter     FEMALE     20       Prakash     Son     MALE     14                                                                                                    |                          | NAME                           | RELATION         | H THE EMPLOYEE           | GENDER                      | AGE                |
| Neeta     Daughter     FEMALE     20       Prakash     Son     MALE     14   SIGNATURE OF THE EMPLOYEE:       No Image Uploaded   ACTION       ACCEPT     Report   Ars ped By: Terms of Service Disclaimer Privacy Policy                                                                                                    |                          | Ramnarayan                     | Husband          |                          | MALE                        | 48                 |
| ACTION ACCEPT Report Report Re |                          | Neeta                          | Daughter         |                          | FEMALE                      | 20                 |
| ACTION ACCEPT Regect ACTION Terms of Service Disclaimer Privacy Policy                                                                                                    |                          | Prakash                        | Son              |                          | MALE                        | 14                 |
| ACTION<br>ACCOPT Reject<br>Reject<br>Reject<br>Reject<br>Terms of Service Disclaimer Privacy Policy                                                                                                    |                          | SIGNATURE OF THE EMPLOYEE :    | No               | Image Uploaded           |                             |                    |
| SATS<br>ped By: Terms of Service Disclaimer Privacy Policy                                                                                                    |                          | ACTION                         |                  | Accept                   | Reject                      |                    |
| SATS<br>Dec By: Terms of Service Disclaimer Privacy Policy                                                                                                    |                          |                                |                  |                          |                             |                    |
|                                                                                                    | Ped By: ICT              |                                | Terms of Servic  | e Disclaimer Privac      | y Policy                    |                    |
|                                                                                                    |                          |                                |                  |                          |                             |                    |
|                                                                                                    |                          |                                |                  |                          |                             |                    |
|                                                                                                    | application              | -                              |                  |                          |                             |                    |
|                                                                                                    | application.             |                                |                  |                          |                             |                    |
| application.                                                                                                    | request is inco          | orrect, click on R <b>eiec</b> | <b>ct</b> button | ) <b>.</b>               |                             |                    |
| application.<br>request is incorrect, click on R <b>eject</b> button.                                                                                                    |                          | ton to accost file             |                  |                          |                             |                    |
| application.<br>request is incorrect, click on R <b>eject</b> button.                                                                                                    | on Accept but            | ton to accept file.            |                  |                          |                             |                    |
| application.<br>request is incorrect, click on R <b>eject</b> button.<br>on <b>Accept</b> button to accept file.                                                                                                    |                          | File                           |                  |                          |                             |                    |
| application.<br>request is incorrect, click on R <b>eject</b> button.<br>on <b>Accept</b> button to accept file.<br>Accepting the File.                                                                                                    | Accepting the            | File.                          |                  |                          |                             |                    |

Recommend LTC/HTC Application from RECOMMENDATION FOR LTC/HTC APPLICATION menu. Then go to file menu and forward file to sanctioning officer.

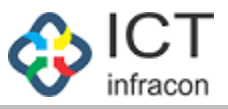

#### Application for Leave Travel Concession/Home Travel Concession (Recommending Officer)

Application for Leave Travel Concession/Home Travel Concession (RA)Login as:Admin

 To check Application for Leave Travel Concession/Home Travel Concession (RA)

 Select menu
 :
 LTC/HTC >> RECOMMENDATION FOR LTC/HTC APPLICATION

|                                                 |            |                     | EMPLOY                 | EE DA       | ATA SYSTE                | M, KARN          | IATAKA                |                          |                                             |             |
|-------------------------------------------------|------------|---------------------|------------------------|-------------|--------------------------|------------------|-----------------------|--------------------------|---------------------------------------------|-------------|
|                                                 |            |                     | ລັ                     | ೌಕರನ        | ಡೇಟಾ ವ್ಯವಸ್ಥೆ            | , ಕರ್ನಾಟ         | ಕ                     |                          |                                             |             |
| Welcome NIRMALA B (168546                       | 53). Admin | n:                  |                        |             |                          |                  |                       |                          | ó                                           | ري<br>35 ري |
| Office Name: MINORITY SECTION                   | ON DIRECTO | OR - BANGALORE      | Office Level: S        | TATE        | STATE: KARNATA           | KA Divi          | ision: BANGLORE (1)   | 1                        |                                             |             |
| DASHBOARD                                       |            |                     | DECOMMEND              |             |                          |                  |                       | IOME TRAVEL CO           | NOTOPION                                    |             |
| WORK ALLOTMENT                                  |            |                     | REGOIVIIVIEINDA        |             | AFFLICATION OF           | LEAVE TRAV       | EL CONCESSION/I       | TOME TRAVEL GO           | INCESSION                                   |             |
| REGISTERED EMPLOYEE                             |            |                     |                        |             |                          |                  |                       |                          |                                             |             |
| EMPLOYEE TRANSFER                               | List of    | Employees           |                        |             |                          |                  |                       |                          |                                             |             |
| UPDATE EMPLOYEE PROFILE                         | Show entri | 1es                 |                        |             |                          |                  |                       |                          |                                             | Search:     |
| APPLICATION STATUS                              |            |                     |                        |             |                          |                  | PLACES                |                          |                                             |             |
| FILES                                           | SL ANO.    | APPLICATION ON NO.  | DATE OF<br>APPLICATION | KGID<br>NO  | NAME OF THE<br>EMPLOYEE: | DATE OF<br>BIRTH | INTENDING TO<br>VISIT | STATUS OF<br>APPLICATION | APPROVAL STATUS OF<br>SANCTIONING AUTHORITY | ACTION      |
| ASSIGN AUTHORITY                                | 1          | 201914000033        | 11/04/2019             | 1685463     | NIRMALA B                | 12/04/1970       | Chennai               | PENDDING                 | PENDDING                                    | i           |
| ASSIGN POST TO EMPLOYEE                         | Showing 1  | 1 to 1 of 1 entries |                        |             |                          |                  |                       |                          | Previous                                    | 1 Next      |
| APPLICATION DETAILS                             |            |                     |                        |             |                          |                  |                       |                          |                                             |             |
| LEAVE +                                         |            |                     |                        |             |                          |                  |                       |                          |                                             |             |
| CCA                                             |            |                     |                        |             |                          |                  |                       |                          |                                             |             |
| ANNUAL PERFORMANCE REPORT +                     |            |                     |                        |             |                          |                  |                       |                          |                                             |             |
| PERMISSION TO PURSUE HIGHER +                   |            |                     |                        |             |                          |                  |                       |                          |                                             |             |
| EXTRA QUALIFYING SERVICE FOR + PENSION BENEFITS |            |                     |                        |             |                          |                  |                       |                          |                                             |             |
| NOC FOR PASSPORT +                              |            |                     |                        |             |                          |                  |                       |                          |                                             |             |
| NOC FOR FOREIGN TRIP +                          |            |                     |                        |             |                          |                  |                       |                          |                                             |             |
| PROPERTY PURCHASE PERMISSION                    |            |                     |                        |             |                          |                  |                       |                          |                                             |             |
| CHARGE ALLOWANCE +                              |            |                     |                        |             |                          |                  |                       |                          |                                             |             |
| TIME BOUND INCREMENT +                          |            |                     |                        |             |                          |                  |                       |                          |                                             |             |
| PROBATION PERIOD +                              |            |                     |                        |             |                          |                  |                       |                          |                                             |             |
| TOUR PROGRAMME / TOUR DIARY +                   |            |                     |                        |             |                          |                  |                       |                          |                                             |             |
| ASSETS AND LIABILITIES                          |            |                     |                        |             |                          |                  |                       |                          |                                             |             |
| LTC/HTC +                                       |            |                     |                        |             |                          |                  |                       |                          |                                             |             |
| CHANGE PASSWORD                                 |            |                     |                        |             |                          |                  |                       |                          |                                             |             |
|                                                 |            |                     |                        |             |                          |                  |                       |                          |                                             |             |
| Developed By:                                   |            |                     | Ter                    | ms of Servi | ce Disclaimer            | Privacy Poli     | cy                    |                          |                                             |             |
|                                                 |            |                     |                        |             |                          |                  |                       |                          |                                             |             |

List of pending applications is shown.

Click on **view** button for viewing the file and **submit** the application.

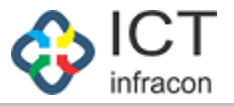

| Velcome NIRMALA B (168546    | 53), Admin                       |                                  |                               | ې 🔊                |
|------------------------------|----------------------------------|----------------------------------|-------------------------------|--------------------|
| Office Name: MINORITY SECTI  | ON DIRECTOR - BANGALORE Office L | evel: STATE STATE: KARNATAKA     | Division: BANGLORE (1)        |                    |
| DASHBOARD                    |                                  | VIEW APPLICATION OF LEAVE TRAVEL | L CONCESSION/HOME TRAVEL CONC | ESSION             |
| WORK ALLOTMENT               | BACK                             |                                  |                               |                    |
| EGISTERED EMPLOYEE           | EMPLOYEE DETAILS                 |                                  |                               |                    |
| MPLOYEE TRANSFER             |                                  |                                  |                               |                    |
| PDATE EMPLOYEE PROFILE       | KGID NO. :                       | 1685463                          | NAME OF THE EMPLOYEE :        | NIRMALA B          |
| LES                          | DESIGNATION:                     | EO                               |                               |                    |
| SSIGN AUTHORITY              | DRESENT WORKING OFFICE           |                                  |                               |                    |
| SSIGN POST TO EMPLOYEE       | ADDRESS                          |                                  |                               |                    |
| PPLICATION DETAILS           | PLACE OF WORK :                  | STATE                            |                               |                    |
| AVE +                        | OFFICE:                          | DIRECTORATE (MINORITY) BANGALORE |                               |                    |
| CA                           |                                  |                                  |                               |                    |
| NNUAL PERFORMANCE REPORT +   |                                  |                                  |                               |                    |
| ERMISSION TO PURSUE HIGHER + | DATE OF BIRTH:                   | 12/04/1970                       | AGE :                         | 48                 |
| TRA QUALIFYING SERVICE FOR + | DATE OF ENTRY INTO SERVICE:      | 03/05/1999                       | COMPLETED YEARS OF SERVICE :  | 19                 |
| OC FOR PASSPORT +            | DATE OF DECLARATION OF           |                                  |                               |                    |
| OC FOR FOREIGN TRIP +        | PROBATIONARY PERIOD:             |                                  |                               |                    |
| ROPERTY PURCHASE PERMISSION  | PLACES INTENDING TO VISIT :      | Chennai                          |                               |                    |
| HARGE ALLOWANCE +            |                                  | 04/05/2010                       | 20/06/2010                    |                    |
| ME BOUND INCREMENT +         | PERIOD OF VISIT :                | FROM 04/05/2019<br>DATE :        | TO DATE : 29/06/2019          | NO OF 57<br>DAYS : |
| ROBATION PERIOD +            | HUSBAND/WIFE IN GOVERNMENT       | YES                              | *                             |                    |
| DUR PROGRAMME / TOUR DIARY + | SERVICE ?                        |                                  | -                             |                    |
| SSETS AND LIABILITIES        | HAS HE/SHE AVAILED<br>LTC/HTC ?  | YES                              | × .                           |                    |
| IC/HTC +                     | SANCTION MEMO NO :               | 257914                           | DATE OF SANCTION MEMO :       | 04/04/2019         |
| Inde Pastiono                |                                  |                                  | SANCTION MEMO                 | DOWNLOAD           |
|                              |                                  |                                  |                               |                    |
|                              | DETAILS OF DEPENDENTS AC         | COMPANYING WITH THE EMPLOYEE     |                               |                    |
|                              | NAME                             | RELATION                         | GENDER                        | AGE                |
|                              | Ramnarayan                       | Husband                          | MALE                          | 48                 |
|                              | Neeta                            | Daughter                         | FEMALE                        | 20                 |
|                              |                                  |                                  |                               |                    |
|                              | Prakash                          | Son                              | MALE                          | 14                 |
|                              |                                  |                                  |                               |                    |
|                              |                                  |                                  |                               |                    |
|                              | SIGNATURE OF THE EMPLOYEE :      | No Image Uploaded                |                               |                    |
|                              |                                  |                                  |                               |                    |
|                              |                                  |                                  |                               |                    |
|                              | ACTION BY RECOMMENDING AUTH      | IORITY                           |                               |                    |
|                              | WHETHER ALL REQUIREMENTS ARE     | YES                              | -                             |                    |
|                              | *                                |                                  |                               |                    |
|                              | RECOMMENDATION OF THE            | No Recommendation                |                               |                    |
|                              | RECOMMENDING OFFICER :           |                                  |                               |                    |
|                              |                                  |                                  |                               |                    |
|                              |                                  |                                  |                               |                    |
|                              | DECLARATION :-                   |                                  |                               |                    |

Verify the entered data.

Fill in all the mandatory field and click on submit button to **Recommend the request**.

After recommending, go to file menu and forward file to **Sanctioning officer**.

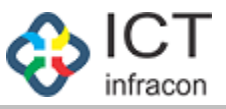

### Application for Leave Travel Concession/Home Travel Concession (Sanctioning Officer)

To check Application for Leave Travel Concession/Home Travel Concession (SA)Login as:Admin

To check Application for Leave Travel Concession/Home Travel Concession (SA)Select menu:LTC/HTC>> SANCTIONING FOR LTC/HTC APPLICATION

|                                |                | E               | MPLOYEE DATA<br>ನೌಕರನ ಡೇ | A SYSTE<br>ಟಾ ವ್ಯವಸ | EM, KARNATAKA<br>ಸ್ಥೆ, ಕರ್ನಾಟಕ |               |                           |         |
|--------------------------------|----------------|-----------------|--------------------------|---------------------|--------------------------------|---------------|---------------------------|---------|
| Welcome NIRMALA B (168546      | 53), Admin     |                 |                          |                     |                                |               |                           | ۍ 🌄 e   |
| Office Name: MINORITY SECTION  | ON DIRECTOR -  | BANGALORE Of    | fice Level: STATE ST     | ATE: KARNAT         | AKA Division: BANGLOR          | E (1)         |                           |         |
| DASHBOARD                      |                |                 | SANCTIONING FOR APPLI    | CATION OF L         | EAVE TRAVEL CONCESSION         | HOME TRAVEL C | ONCESSION                 |         |
| WORK ALLOTMENT                 |                |                 |                          |                     |                                |               |                           |         |
| REGISTERED EMPLOYEE            |                |                 |                          |                     |                                |               |                           |         |
| EMPLOYEE TRANSFER              | List of Err    | ployees         |                          |                     |                                |               |                           | )       |
| UPDATE EMPLOYEE PROFILE        | Show entries   |                 |                          |                     |                                |               |                           | Search: |
| APPLICATION STATUS             | SL NO. 🔺       | APPLICATION NO. | DATE OF APPLICATION      | KGID NO             | NAME OF THE EMPLOYEE:          | DATE OF BIRTH | PLACES INTENDING TO VISIT | ACTION  |
| FILES                          | 1              | 201914000027    | 10/04/2019               | 1685463             | NIRMALA B                      | 12/04/1970    | twert                     | i       |
| ASSIGN AUTHORITY               | Showing 1 to 1 | 1 of 1 entries  |                          |                     |                                |               | Previous                  | 1 Next  |
| ASSIGN POST TO EMPLOYEE        |                |                 |                          |                     |                                |               |                           |         |
| APPLICATION DETAILS            |                |                 |                          |                     |                                |               |                           |         |
| LEAVE +                        |                |                 |                          |                     |                                |               |                           |         |
| CCA                            |                |                 |                          |                     |                                |               |                           |         |
| ANNUAL PERFORMANCE REPORT +    |                |                 |                          |                     |                                |               |                           |         |
| PERMISSION TO PURSUE HIGHER +  |                |                 |                          |                     |                                |               |                           |         |
| EXTRA QUALIFYING SERVICE FOR + |                |                 |                          |                     |                                |               |                           |         |
| NOC FOR PASSPORT +             |                |                 |                          |                     |                                |               |                           |         |
| NOC FOR FOREIGN TRIP +         |                |                 |                          |                     |                                |               |                           |         |
| PROPERTY PURCHASE PERMISSION   |                |                 |                          |                     |                                |               |                           |         |
| CHARGE ALLOWANCE +             |                |                 |                          |                     |                                |               |                           |         |
| TIME BOUND INCREMENT +         |                |                 |                          |                     |                                |               |                           |         |
| PROBATION PERIOD +             |                |                 |                          |                     |                                |               |                           |         |
| TOUR PROGRAMME / TOUR DIARY +  |                |                 |                          |                     |                                |               |                           |         |
| ASSETS AND LIABILITIES         |                |                 |                          |                     |                                |               |                           |         |
| LTC/HTC +                      |                |                 |                          |                     |                                |               |                           |         |
| CHANGE PASSWORD                |                |                 |                          |                     |                                |               |                           |         |
|                                |                |                 |                          |                     |                                |               |                           |         |
| Developed By:                  |                |                 | Terms of Service         | Disclaimer          | Privacy Policy                 |               |                           |         |

Pending application list for **Sanctioning officer**. Click on view button to view application.

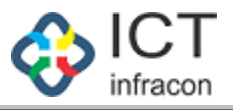

| ome NIRMALA B (1685463),     | , Admin                                         |                                    |          |                                                  |            | 🗢 🎾 |
|------------------------------|-------------------------------------------------|------------------------------------|----------|--------------------------------------------------|------------|-----|
| ffice Name: MINORITY SECTION | DIRECTOR - BANGALORE Office Leve                | el: <mark>STATE</mark> STATE: KARN | АТАКА    | Division: BANGLORE (1)                           |            |     |
| BOARD                        | ١                                               | VIEW APPLICATION OF LEAVE          | TRAVEL C | ONCESSION/HOME TRAVEL CONCE                      | SSION      |     |
| ALLOTMENT                    |                                                 | NEW AIT EIGANON OF ELAW            |          | UNCESSION/HOME MAYEE CONCE.                      | 5504       |     |
| TERED EMPLOYEE               | BACK                                            |                                    |          |                                                  |            |     |
| OYEE TRANSFER                | EMPLOYEE DETAILS                                |                                    |          |                                                  |            |     |
| TE EMPLOYEE PROFILE          | KOD NO -                                        | 1685463                            |          | NAME OF THE ENDLOYEE -                           |            |     |
| CATION STATUS                | KGID NO                                         | 1003403                            |          | NAME OF THE EMPLOYEE .                           | NIRMALAD   |     |
|                              | DESIGNATION:                                    | EO                                 |          |                                                  |            |     |
| IN AUTHORITY                 | PRESENT WORKING OFFICE                          |                                    |          |                                                  |            |     |
| IN POST TO EMPLOYEE          | ADDRESS                                         |                                    |          |                                                  |            |     |
| CATION DETAILS               | PLACE OF WORK :                                 | STATE                              |          |                                                  |            |     |
| +                            | OFFICE:                                         | DIRECTORATE (MINORITY) B           | ANGALORE |                                                  |            |     |
|                              |                                                 |                                    |          |                                                  |            |     |
| AL PERFORMANCE REPORT +      |                                                 |                                    |          |                                                  |            |     |
| ISSION TO PURSUE HIGHER +    | DATE OF BIRTH:                                  | 12/04/1970                         |          | AGE :                                            | 48         |     |
| A QUALIFYING SERVICE FOR     | DATE OF ENTRY INTO SERVICE                      | 03/05/1999                         |          | COMPLETED YEARS OF SERVICE                       | 19         |     |
| ION BENEFITS +               | DATE OF ENTRY INTO SERVICE.                     |                                    |          | COMPLETED TEARS OF SERVICE.                      | 12         |     |
| FOR PASSPORT +               | DATE OF DECLARATION OF<br>PROBATIONARY PERIOD:  |                                    |          |                                                  |            |     |
| FOR FOREIGN TRIP +           |                                                 | twort                              |          |                                                  |            |     |
| ERTY PURCHASE PERMISSION     | PLACES INTENDING TO VISIT .                     | twent                              |          |                                                  |            |     |
| GE ALLOWANCE +               | PERIOD OF VISIT :                               | FROM 12/04/2019                    |          | TO DATE : 13/04/2019                             | NO OF 2    |     |
| BOUND INCREMENT +            |                                                 | DATE :                             |          |                                                  | DAYS :     |     |
| ATION PERIOD +               | HUSBAND/WIFE IN GOVERNMENT                      | YES                                | -        |                                                  |            |     |
| PROGRAMME / TOUR DIARY +     | SERVICE ?                                       | VED                                |          |                                                  |            |     |
| TS AND LIADILITIES           | LTC/HTC ?                                       | 155                                |          |                                                  |            |     |
|                              | SANCTION MEMO NO :                              | 3333                               |          | DATE OF SANCTION MEMO :                          | 18/04/2019 |     |
|                              |                                                 |                                    |          | SANCTION MEMO<br>(UPLOAD SANCTION MEMO DOCUMENT) | DOWNLOAD   |     |
|                              |                                                 |                                    |          | · · · · · · · · · · · · · · · · · · ·            |            |     |
|                              | DETAILS OF DEPENDENTS ACCO                      | MPANYING WITH THE EMPLO            | YEE      |                                                  |            |     |
|                              | NAME                                            | RELATION                           |          | GENDER                                           | AGE        |     |
|                              | gfsdg                                           | gsfgsdf                            |          | MALE                                             | 34         |     |
|                              |                                                 |                                    |          |                                                  |            |     |
|                              | SIGNATURE OF THE EMPLOYEE :                     | No Image Uploaded                  |          |                                                  |            |     |
|                              | ACTION BY RECOMMENDING AUTHO                    | DRITY                              |          |                                                  |            |     |
|                              | WHETHER ALL REQUIREMENTS ARE FULFILLED ?        | YES                                | *        |                                                  |            |     |
|                              | RECOMMENDATION OF THE<br>RECOMMENDING OFFICER : | fdhdfh                             |          |                                                  |            |     |
|                              |                                                 | (                                  |          |                                                  |            |     |
|                              |                                                 | YES                                |          |                                                  |            |     |
|                              | PERMISSION ?*                                   | 1.00                               | Ľ        |                                                  |            |     |
|                              |                                                 |                                    | Su       | bmit                                             |            |     |

Verify the entered data.

If employee is eligible for Permission, select -- **Yes** Then click on **submit** for approving the application.

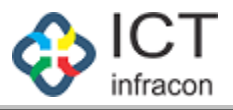

| come NIRMALA B (1685463), Admin                              |                     | U I                                      |                                   | 🗣 ہ              |
|--------------------------------------------------------------|---------------------|------------------------------------------|-----------------------------------|------------------|
| Office Name: MINORITY SECTION DIRECTOR - BANGALORE           | Office Level: STATE | STATE: KARNATAKA                         | Division: BANGLORE (1)            |                  |
| INCARD                                                       |                     |                                          |                                   |                  |
| HBOARD                                                       | VIEW APPLICA        | ATION OF LEAVE TRAVEL (                  | CONCESSION/HOME TRAVEL CONCE      | SSION            |
| BACK                                                         |                     |                                          |                                   |                  |
| EMPLOYEE DETAILS                                             |                     |                                          |                                   |                  |
|                                                              |                     |                                          |                                   |                  |
| ICATION STATUS                                               | 1685463             |                                          | NAME OF THE EMPLOYEE :            | NIRMALA B        |
| DESIGNATION:                                                 | EO                  |                                          |                                   |                  |
| GN AUTHORITY                                                 |                     |                                          |                                   |                  |
| GN POST TO EMPLOYEE ADDRESS                                  | OFFICE              |                                          |                                   |                  |
| IGATION DETAILS PLACE OF WORK :                              | STATE               |                                          |                                   |                  |
|                                                              | DIRECTO             | DATE (MINODITY) BANGALODE                |                                   |                  |
| UTTICE.                                                      | DIRECTO             | RATE (MINORITY) BANGALORE                |                                   |                  |
| UAL PERFORMANCE REPORT +                                     |                     |                                          |                                   |                  |
| MISSION TO PURSUE HIGHER                                     |                     | 20                                       | 105                               | 40               |
| CATION * DATE OF BIRTH:                                      | 12/04/197           | 0                                        | AGE :                             | 48               |
| A QUALIFYING SERVICE FOR + DATE OF ENTRY INTO SERVI          | CE: 03/05/199       | 99                                       | COMPLETED YEARS OF SERVICE :      | 19               |
| FOR PASSPORT + DATE OF DECLARATION OF<br>PROBATIONARY PERIOD |                     |                                          |                                   |                  |
| FOR FOREIGN TRIP +                                           |                     |                                          |                                   |                  |
| PERTY PURCHASE PERMISSION PLACES INTENDING TO VISI           | T : twert           |                                          |                                   |                  |
| RGE ALLOWANCE +                                              |                     |                                          |                                   |                  |
| BOUND INCREMENT + PERIOD OF VISIT :                          | DATE :              | 12/04/2019                               | TO DATE : 13/04/2019              | NO OF 2<br>DAYS: |
| BATION PERIOD +                                              |                     |                                          |                                   |                  |
| R PROGRAMME / TOUR DIARY + SERVICE ?                         | MENT YES            | Ľ                                        |                                   |                  |
| TS AND LIABILITIES HAS HE/SHE AVAILED                        | YES                 |                                          |                                   |                  |
| HTC + SANCTION MEMO NO :                                     | 3333                |                                          | DATE OF SANCTION MEMO             | 18/04/2019       |
| NGE PASSWORD                                                 |                     |                                          |                                   | DOWNLOAD         |
|                                                              |                     |                                          | (UPLOAD SANCTION MEMO DOCUMENT) : |                  |
|                                                              | ENTS ACCOMPANYING W |                                          |                                   |                  |
| DETAILS OF DEPEND                                            | ENTS ACCOMPANYING W |                                          | Para constant                     |                  |
| NAME                                                         | RELATION            |                                          | GENDER                            | AGE              |
| gfsdg                                                        | gsfgsdf             |                                          | MALE                              | 34               |
| SIGNATURE OF THE EMPLOY                                      | YEE : N             | io Image Uploaded                        |                                   |                  |
| ACTION BY RECOMMENT                                          | DING AUTHORITY      |                                          |                                   |                  |
| WHETHER ALL REQUIREMEN                                       | VTS ARE YES         | •                                        |                                   |                  |
| RECOMMENDATION OF THE<br>RECOMMENDING OFFICER :              | fdhdfh              |                                          |                                   |                  |
| ACTION BY SANCTIONING                                        | AUTHORITY           |                                          |                                   |                  |
| IS EMPLOYEE ELIGIBLE FOR                                     | NO                  |                                          |                                   |                  |
| PERMISSION 7 *                                               | Descor of a         | electrion                                |                                   |                  |
| REASON .*                                                    | Reason or (         | al al al al al al al al al al al al al a |                                   |                  |
|                                                              |                     |                                          |                                   |                  |

Verify the entered data.

If Employee is not eligible for Permission, select – No Enter Reason.

Then click on submit for rejecting the application.